Articles for the scientific journal of Korkyt Ata Kyzylorda University are accepted at the links listed below

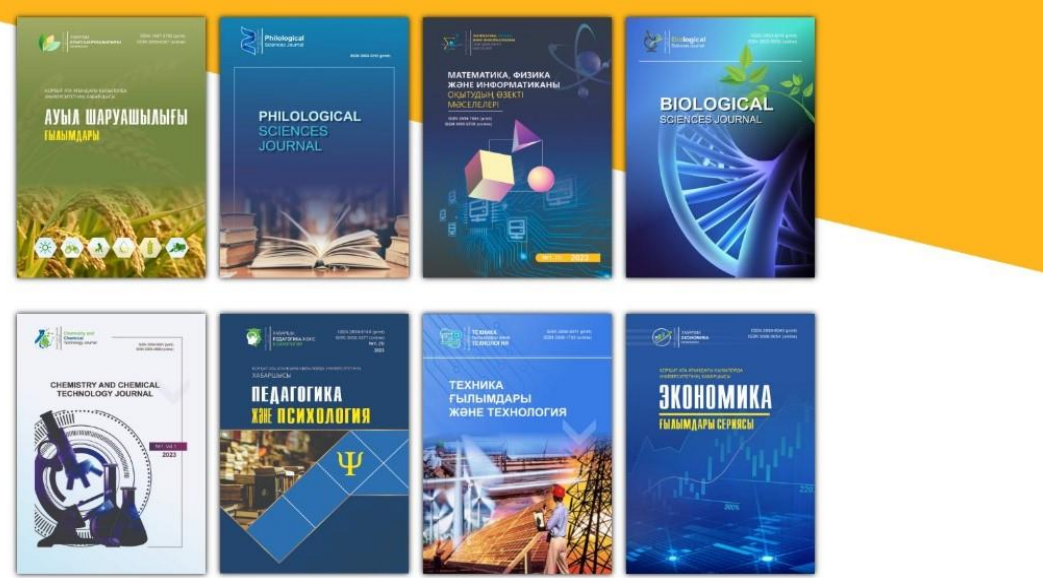

Home page of scientific journals of Kyzylorda University named after Korkyt Ata

Scientific journals of Korkyt Ata Kyzylorda University are published in the following areas of scientific research:

| https://agro.korkyt.edu.kz/         | Вестник Кызылординского           |  |
|-------------------------------------|-----------------------------------|--|
|                                     | университета имени Коркыт Ата.    |  |
|                                     | Серия Сельскохозяйственные науки  |  |
| https://philological.korkyt.edu.kz/ | Philological Sciences Journal     |  |
| https://pm.korkyt.edu.kz/           | Актуальные проблемы               |  |
|                                     | преподавания математики, физики и |  |
|                                     | информатики                       |  |
| https://pedagogic.korkyt.edu.kz/    | Вестник Кызылординского           |  |
|                                     | университета имени Коркыт Ата.    |  |
|                                     | Серия Педагогика и психология     |  |
| https://technology.korkyt.edu.kz/   | Журнал «Технические науки и       |  |
|                                     | технологии»                       |  |
| https://biological.korkyt.edu.kz/   | Biological sciences journal       |  |
| https://chemical.korkyt.edu.kz/     | Chemistry and chemical            |  |
|                                     | technology journal                |  |
| https://economic.korkyt.edu.kz/     | Вестник Кызылординского           |  |
|                                     | университета имени Коркыт Ата.    |  |
|                                     | Серия Экономические науки         |  |

Main page of the journal

The main page of the scientific journals are present the main aspects of: information about the publishers, goals and scientific directions, frequency of

releases, as well as necessary information for potential authors.

The magazine's website is compiled in three languages: Kazakh, Russian and English.

All issues and the ability to download articles are available in the archive.

Authors are provided with information about the requirements for the design of articles, the design model, review procedures, publication fees, ethics of scientific publications, rules for authors and editorial policies.

Editorial Board – information about the composition of the Editorial Board is provided.

Contacts – includes information about the editor-in-chief, deputy editor-inchief, executive secretary, as well as telephone numbers, email addresses and the location of the editorial office.

To submit an article for publication, you must complete the registration procedure on the site..

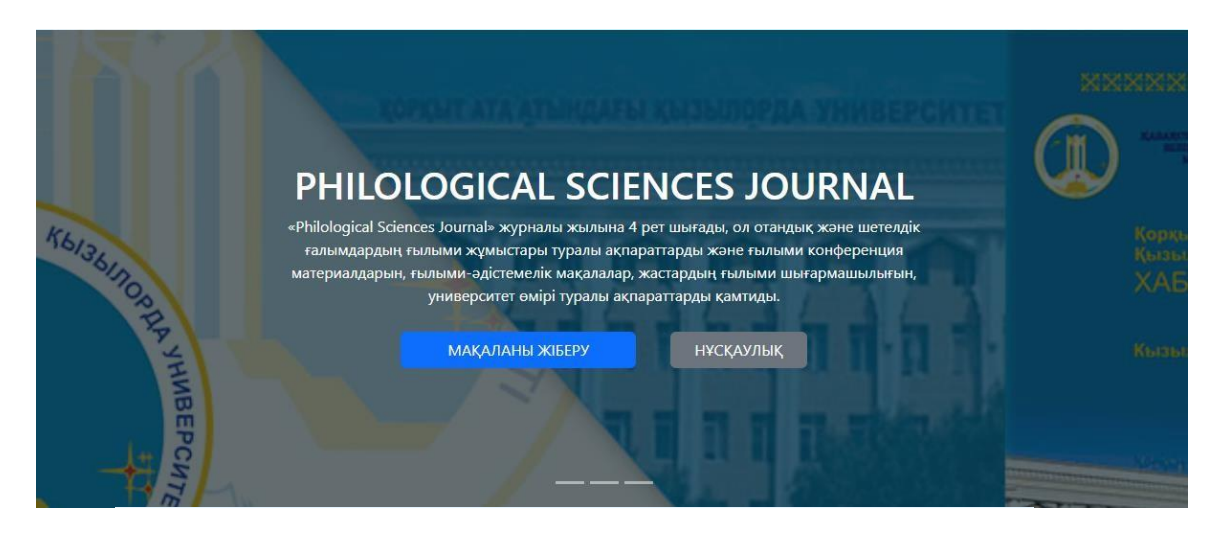

## Жеке кабинетке кіру

| E-mail    |      |  |
|-----------|------|--|
| Құпия сөз |      |  |
|           | Кіру |  |

2 Жүйеге тіркелу

## To register, fill in the appropriate fields in the REGISTRATION form.

| ← Артқа                   |
|---------------------------|
| Тіркелу                   |
| Аты-жөні                  |
| Қала                      |
| Жұмыс орны                |
| E-mail                    |
| Құпия сөз                 |
| Құпия сөз қайта енгізіңіз |
|                           |

Жүйеге тіркелу

After filling out the registration form, please click the "REGISTER" button. After that, follow the link you received in the email to activate your account

Pre-registration is required to upload an article. If you already have a username and password, please log in through the "AUTHORIZATION" section on the site.

To recover the password from your personal account, use the "Forgot password?"

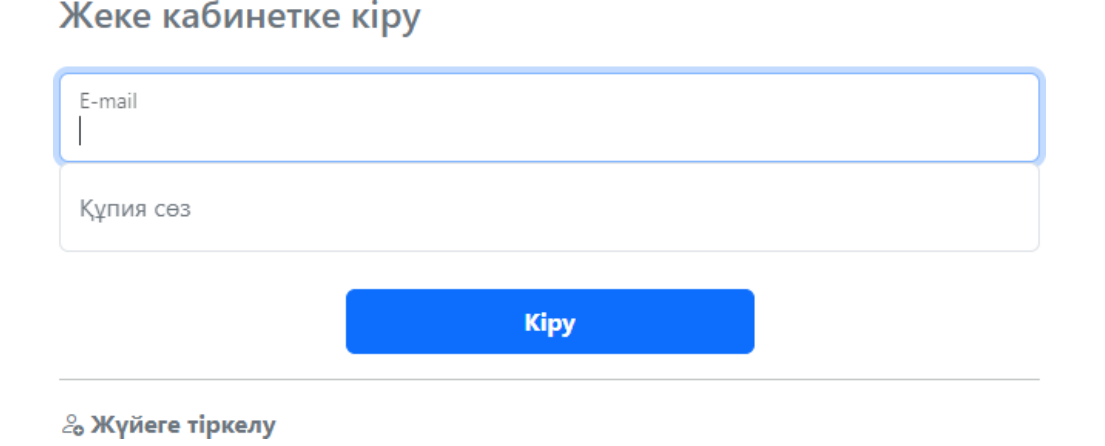

In the "My articles"  $\rightarrow$  "Sent articles" section of the personal account, articles, their statuses and available actions of the author are displayed. Before submitting an article, it is recommended to familiarize yourself with the information provided in the "Authors" section

To send an article, click the "Send article" button in your personal account or on the main page of the journal.

When submitting articles to the journal, a dialog box opens where you need to specify the following information about the article in three languages (all fields must be filled in):

title of the article autory1 the direction of the article Article file2 an article without specifying the authors IRSTI (subject classification) Language of the article Annotation keywords the author's consent to the publication of the article in the public domain. After checking all the fields, click the "Save" button ← Артқа

## Мақала туралы ақпарат

| Мақала тақырыбы                                           |
|-----------------------------------------------------------|
| Авторлар тізімі                                           |
| Автор қосу                                                |
| Мақала файлы                                              |
| Автордың аты-жөні жоқ мақала файлы соқыр қарау үшін қажет |
| Автордың аты-жөні жоқ файл                                |
| мрнти                                                     |
| Мақала жайлы қысқаша мәлімет                              |
| Мақала тілі<br>Қазақ тілі                                 |
| Мақаланы ашық түрде жариялауға рұқсат етемін              |
| Мақаланы қосу                                             |

1 When filling in the "Authors" field, each author's name must be entered in a separate line using the Enter key.

2 When uploading an article file, the file must contain the names of the authors in its name (in doc, docx format).

3 When uploading an article file without specifying the author's name in the text, it is necessary to exclude the full name of the authors, affiliation and other information about them. The name of the file must match the title of the article

To check the submitted articles, go to the 'Sent Articles' section:

a) if the column is colored yellow, indicates that the article is under review,

b) if the column is colored green, indicates that the article has been successfully verified,

c) if the column is colored red, indicates that the article does not comply with the revision and the article has not been reviewed

more detailed:

a) The structure of the article is checked for compliance with technical requirements.

b) The structure of the article has been successfully checked for compliance with technical requirements.

c) the article has not been verified and has been sent for revision.

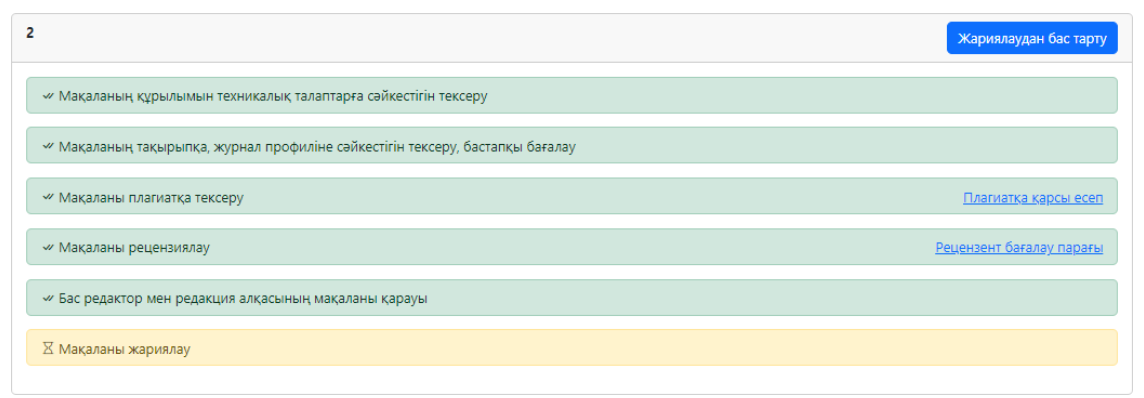

After submitting the application, the article goes through the following stages:

Checking the structure of the article for compliance with technical requirements.

Verification of the article's compliance with the topic and profile of the journal, initial assessment.

Checking the article for plagiarism.

Reviewing the article.

Review of the article by the editor-in-chief and the editorial board.

Payment verification.

Publication of the article.

In the author's personal account, when an article is being processed, its status changes. Here are the main stages of processing the article:

Checking the structure of the article - the technical editor evaluates the correctness of the information provided by the author and the compliance of the article with the requirements of the journal design.

Checking the compliance of the article with the topic - the scientific orientation of the article and its compliance with the topic of the journal are checked.

Checking the article for plagiarism - the analysis of the entered quotations and the text of the article is carried out. The degree of originality of the article should be at least 80%. You can view the report file (full report) anti-plagiarism checks in the status.

Review of the article - the article is sent for blind review. Based on the results of the expert assessment, the reviewer can make one of the following decisions:

- the article is submitted for publication;

- the article is proposed to be adopted by revision (amendments and additions);

- it is recommended to reject the article

The reviewer's feedback and suggestions (without specifying his personal data) are sent to the author of the article.

After reviewing the article by the editor-in-chief and the editorial board, the issue of acceptance or rejection of the publication is decided.

payment verification

Next, the payment is verified. At this stage, the receipt of the payment to the current account is checked. After accepting the article for publication, the author

receives a notification of the need to make a payment.

The payment receipt is provided in scanned form in jpg/jpeg or pdf formats. and it is sent to the post office khabarshy@korkyt.kz

Publication of the article

The article is assigned a registered DOI number, and the article is published in the journal.

In the author's personal account, in the section "My articles"  $\rightarrow$  "published articles", you can download the article in electronic form and the publication of the journal in pdf format. You can also download the issue of the journal and the electronic format of the article in the Archive section.